# 南京市科技成果转化服务中心

# 关于组织申报 2022 年江苏省 技术经理人的通知

各相关单位:

为进一步促进科技成果在宁转化,深入推进南京引领性 国家创新型城市建设,根据《省政府关于加快推进全省技术 转移体系建设的实施意见》(苏政发〔2018〕73号)、《关于 印发〈江苏省技术转移奖补资金实施细则〉的通知》(苏财 教〔2021〕6号)、《中共南京市委 南京市人民政府印发〈关 于深入推进引领性国家创新型城市建设的若干政策意见〉的 通知》(宁委发〔2022〕1号)及《江苏省技术产权交易市 场技术经理人管理办法(暂行)》,鼓励各类技术与管理人员 从事技术转移活动,壮大我市技术经理人队伍,现组织开展 2022年江苏省技术经理人申报工作,有关事项如下:

一、申报条件:

技术经理人是指纳入江苏省技术产权交易市场管理,利 用省技术交易市场平台资源或需求,以实现科技成果转化和 技术转移服务为目的,通过咨询诊断,分析调研及对接撮合 等居间服务方式,促成技术持有方与技术需求方达成交易或 合同的,具有完全民事行为能力的自然人,申报条件如下:

1. 具有完全民事行为、个人信用良好;

具有本科及以上文化程度及两年以上相关工作经验的技术、财税、法律、知识产权、投资等专业人员;

具有从事技术经纪活动所需的专业知识、活动技能和
经验;

4. 在江苏省技术产权交易市场南京分中心注册账号(详见附件);

5. 在江苏省技术产权交易市场南京分中心开通店铺(详见附件)并发布需求2条,成果2条;

二、 技术经理人的权益:

 获得省技术交易市场平台技术经理人权限,可优先 通过技术交易市场线上与线下平台,组织开展项目路演、撮 合对接、培训与论坛等活动;

 在册登记的技术经理人在技术服务过程中,享受省市 相关激励政策,并获得技术服务佣金和收益;

3. 通过挂靠技术经理人事务所,获取相关资源。

三、 相关要求

本次申报采用线上系统报送方式,请申请人在线上平台 提交相关申报材料(详见附件),江苏省技术产权交易市场 将对所提交材料进行审核。

联系方式:

申报咨询:南京市科技成果转化服务中心

林彬 83677497、汤贤娟 83366902

审核咨询: 江苏省科技资源统筹服务中心 (江苏省技术产权交易市场)

# 崔猛 89665807

# 附件: 南京分中心技术经理人操作手册

南京市科技成果转化服务中心

(江苏省技术产权交易市场南京分中心)

2022年6月7日

附件:

### 南京分中心技术经理人操作手册

一、注册账号

1. 用户在**南京分中心**(http://nanjing.jstec.com.cn/)注册账号。

按照要求填写手机号码、图形验证码及校验码,设置登录密码。

 注册用户在实名认证前,需根据自身实际情况选择实名认证 方式,技术经理人请选择个人实名认证。申请资料提交完毕后等待平 台审核。

4. 平台管理员审核通过后,页面中会显示"您已认证通过"此时不需要做任何操作,当前账户状态已经为实名认证通过状态。

二、开通店铺

注册用户实名认证成功后就可以申请开通店铺。用户申请开通店 铺需要平台审核,平台审核通过后店铺方可正常营业。

用户进入卖家中心-店铺-我的店铺可以查看当前账户店铺信息,若当前账户未开通店铺可在页面中点击"立即开通店铺"即可开始申请开通店铺。

用户需填写店铺名称、店铺口号、关于店铺,同时需上传 1
张店铺标志及3张店铺配图。填写及上传完成后点击"下一步"。

注意:开店申请一旦审核通过店铺名称将不可修改,请务必确认 店铺名称后再申请。

 用户需详细填写店铺联系方式及通讯地址,完成填写后点击 "提交开店申请"。提交开店申请后开店申请进入平台审核阶段,用 户需等待平台处理完成后方可进行后续操作。

4. 平台管理员审核通过后,店铺可以发布商品,正常营业。
注意:发布商品仅可以在店铺处于开通状态时进行操作。企业主体注册的是企业
店铺,个人主体注册的是个人店铺。

#### 三、技术经理人线上申请

1. 实名认证后,登录省市场网站: https://www.jstec.com.cn/ 点击"技术经理人线上申请"。

2. 跳转页面,选择"技术经理人"。

 填写挂靠事务所,学历,从业年限,职称、从业能力等信息并上 传与填写信息相对应的证明材料,点击"确定"。

#### 四、技术经理人编号查询

1. 登录省市场网站: https://www.jstec.com.cn/。

2. 在网站首页顶部点击"卖家中心",下拉菜单中选择"技术经理人"。

3. 跳转页面后,在页面中"基本信息"栏查看技术经理人编号。

#### 五、技术经理人积分查询

1. 登录省市场网站: https://www.jstec.com.cn/。

在网站首页顶部点击"个人账户(手机号)",下拉菜单中选择"个人中心"。

3. 跳转页面后,在页面查看技术经理人积分。

4. 点击积分分值,可查看积分明细。